# day

# "QLIK SENSE – 2020 JUNE": DAY Q KONSULTANTŲ PAAIŠKINIMAS

Birželio mėn. išėjo trečiasis šiais metais Qlik atnaujinimų paketas. Pirmasis pasirodė <u>vasario mėn.</u>, antrasis - <u>balandžio mėn</u>. Kartą per ketvirtį pasirodantis atnaujinimas reiškia kaskart patogesnį įrankio naudojimą galutiniam vartotojui. Per paskutinius metus buvo pasiūlyta per 50 naujų duomenų vizualizavimo būdų! Gali atrodyti, kad pasiekta viršūnė, bet Qlik technikų komandos žinios ir gebėjimas atliepti naudotojų poreikius maloniai stebina - birželio mėn. leidimas ir vėl pateikia naujų duomenų atvaizdavimo galimybių puokštę. Apie mūsų klientams aktualius atnaujinimus tiek vizualizavimo, tiek techniniuose sprendimuose - šioje Day Q konsultantų parengtoje santraukoje.

## PERŽIŪRĖTI/KOREGUOTI (ANGL. VIEW/EDIT): PASIKEITIMAI PUSLAPIUOSE

Atnaujinta įrankių juosta: redagavimo mygtukas anksčiau buvęs tarp žymų ir lapų pasirinkimo, dabar tapo dešiniausiu įrankiu juostos mygtuku. Be to, pakeitęs spalvą į oranžinę jis kur kas geriau pastebimas:

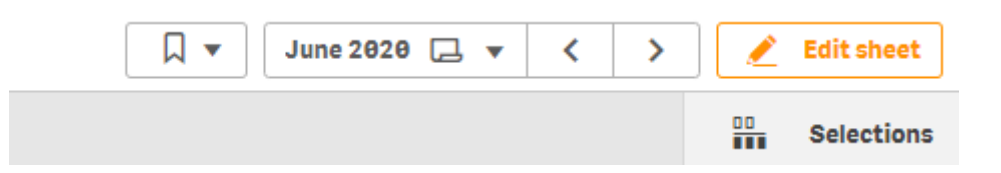

Dar vienas pasikeitimas yra susijęs su vizualiųjų objektų dydžio keitimu. Esant redagavimo režime, du kartus spustelėjus ties kampu, objektas pasididins tiek, kiek yra laisvos vietos diagonalėje:

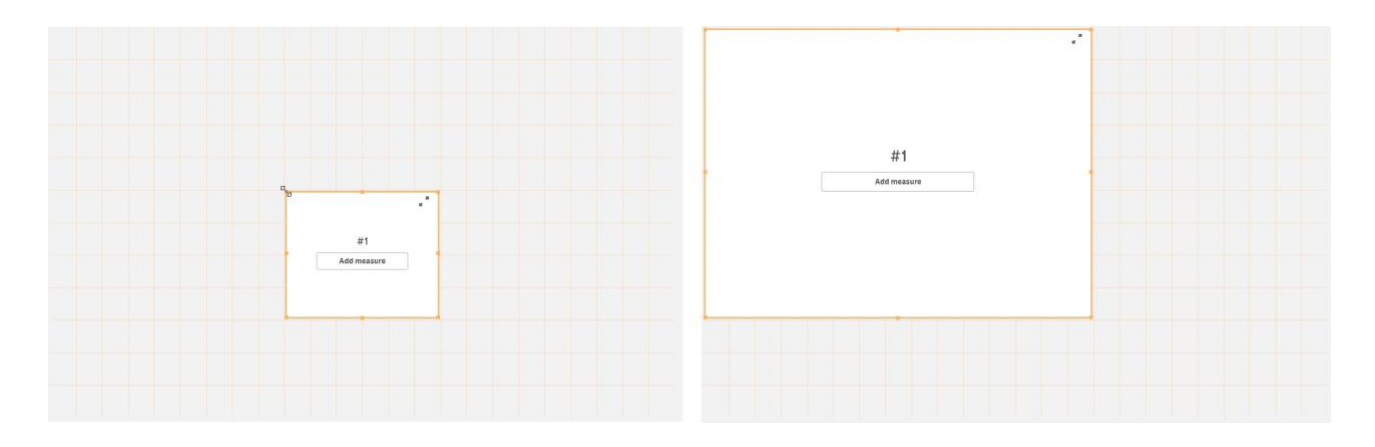

Du kartus spustelėjus ant briaunos, objektas pasididins tiek, kiek yra laisvos vietos vertikalėje/horizontalėje:

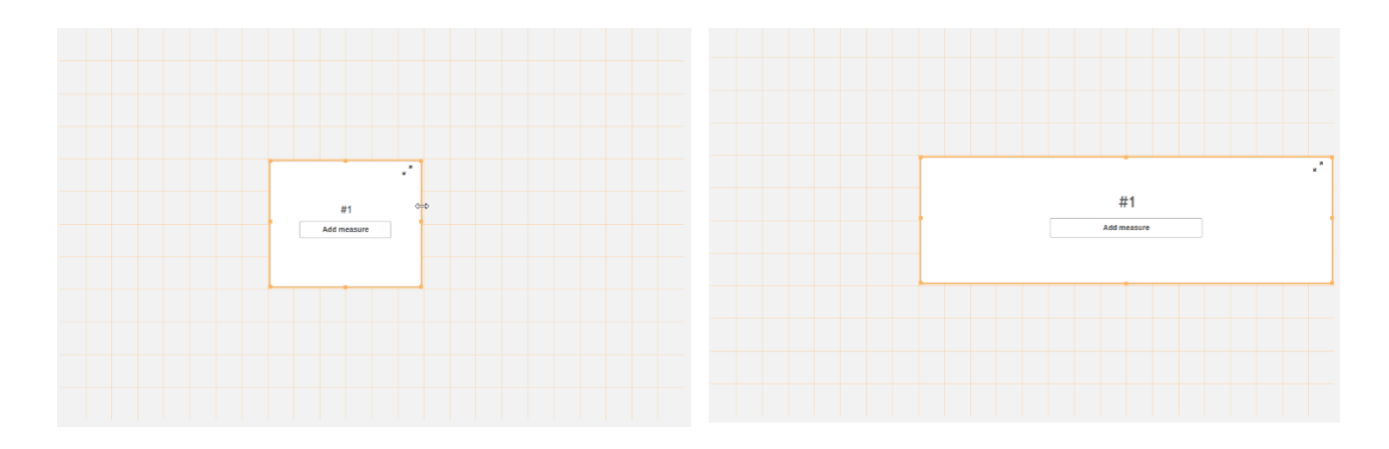

# KAS NAUJO: PARINKČIŲ PANELĖ (ANGL. FILTER PANE)

Nuo šiol nukopijuoti reikšmę galima ir parinkčių panelėje (tai negalioja parinkčių juostoje esantiems laukams):

| Q Product Name     |   |                 |   |
|--------------------|---|-----------------|---|
| Adihash Running Sh |   |                 |   |
| Aino Shoes         |   |                 |   |
| Atles Lussekofta   | Ð | Copy cell value |   |
| Baby Dark Lounge S |   | -               |   |
| Balett Shoes       | < | Share           | • |
| Basket Shoes       |   |                 |   |
|                    |   |                 |   |

## Taip pat atsirado galimybė nustatyti lygiavimą:

| ् Product Name |                       |   |  |
|----------------|-----------------------|---|--|
|                | Adihash Running Shoe  | 0 |  |
|                | Aino Shoes            |   |  |
|                | Atles Lussekofta      |   |  |
|                | Baby Dark Lounge Suit |   |  |
|                | Balett Shoes          |   |  |
|                | Basket Shoes          |   |  |
|                |                       |   |  |

| Data                     |            |
|--------------------------|------------|
| Dimensions<br>Pane       |            |
| Product Name             | ~          |
| Field                    |            |
| ProductName              | fx         |
| Title                    |            |
| Product Name             | fx         |
| Text alignment<br>Custom | $\bigcirc$ |
| ≣ ≣                      | ≣          |
| Left Center              | Right      |

## MINI DIAGRAMOS (ANGL. SPARKLINES)

Nuo šiol rodiklius lentelėje galite atvaizduoti panaudodami mini diagramas. Mini diagrama leidžia lentelės celėje rodiklį atvaizduoti pagal pasirinktą dimensiją. Dažniausiai jos naudojamos parodyti rodiklio kitimą per tam tikrą laiką.

Galimi diagramų tipai:

- Linijinė;
- Stulpelinė;
- Taškinė;
- Teigiama/Neigiama.

| Product Name     | Q | Line with max min | Line trend              | Bar local axis         | Bar global axis | Dots                                  | +/-        |  |
|------------------|---|-------------------|-------------------------|------------------------|-----------------|---------------------------------------|------------|--|
| Minnki Pälsii    |   |                   |                         | III a a <b>I</b> I a a | III a a 🛛 I a a | ···.·                                 |            |  |
| Davenport        |   |                   | $\sim \sim \sim$        | all and the sec        | _ = = = = =     | · · · · · · · · · · · · · · · · · · · | ********** |  |
| Snake Boots      |   | ******            | $\sim \sim \sim \sim$ . |                        |                 | · · · · · · · · · · · · · · · · · · · | ********** |  |
| Le Baby Dress    |   |                   | -~                      |                        |                 | · · · · <sup>•</sup> • • • •          | *****      |  |
| High Heels Shoes |   |                   | ~~~^•                   |                        |                 | ··· <b>·</b> ······                   | *********  |  |
| Terence Top      |   |                   | $\sim\sim$              | _===                   |                 |                                       |            |  |
|                  |   |                   |                         |                        |                 |                                       |            |  |

#### Praktinis patarimas:

Norėdami sukurti mini diagramą, lentelėje eančio rodiklio nustatymuose:

- 1. Pasirinkite "Mini chart" skiltyje "Representation";
- 2. Pasirinkite dimensiją;
- 3. Pasirinkite diagramos tipą;
- 4. Pasirinkite, ar rodyti taškus;
- 5. Pasirinkite Y ašies nustatymus:
  - a. Skalė:
    - i. "Local" ašies rėžiai priklauso nuo šios eilutės minimalios ir maksimalios reikšmių;
    - ii. "Global" ašies rėžai priklauso nuo visų lentelės eilučių minimalios ir maksimalios reikšmių.
  - b. Pozicija:
    - "Auto" stulpelinei diagramai Y ašis prasideda nuo grafiko nulinės vertės (lentelės celės apačios), linijinei ir taškinei diagramai Y ašies optimaliausia pozicija nustatoma atsižvelgiant į duomenų minimalią ir maksimalią vertes;
    - ii. "Zero as baseline" šis pasirinkimas taikomas tik linijinei ir taškinei mini diagramoms. Y ašis prasideda/baigiasi ties grafiko nuline verte (lentelės celės apačia), tačiau kaip ir "Auto" atveju yra atsižvelgiama į duomenų minimalią bei maksimalią vertes;

- iii. "Zero as center" Y ašis yra per lentelės celės vidurį, todėl grafiko minimali ir maksimali vertės yra vienodai nutolusios nuo jos.
- 6. Pasirinkite linijos, maksimalios, minimalios, pirmos ir paskutinės reikšmių spalvas.

| Representation   |          |                   |        |
|------------------|----------|-------------------|--------|
| Mini chart       | •        |                   |        |
| Select dimension |          |                   | Colors |
| OrderDate.autoC  | fx 🔹     | Line color        |        |
| Гуре             |          | Line color        |        |
| Sparkline        | •        | Max value color   |        |
| Show dats        | Colors > | Min value color   |        |
| SHOW GOLS        |          | First value color |        |
| (-axis           |          | This value color  |        |
| Y-axis<br>Local  | •        | Last value color  |        |

#### <u>Trūkumai:</u>

- Nėra galimybės pamatyti rodiklio reikšmės kiekviename mini diagramos taške: užvedus pele ant mini diagramos, rodoma tik bendra celės reikšmė.
- 2. Nėra rodomos ašys, todėl sunku suprasti, kokie duomenys yra pavaizduoti.

## PATOBULINIMAI LENTELĖSE

Lentelėse atsirado galimybė nuspalvinti norima spalva tą eilutę, ant kurios yra užvesta pelė:

| Straight table      |           | 0               | * * | Pivot table                    | © <sub>x</sub> " |
|---------------------|-----------|-----------------|-----|--------------------------------|------------------|
| City, Country Q     | COS       | COS for Country |     | Category Name O Product Name O |                  |
| Totals              | 1 421 877 |                 |     |                                |                  |
| Cunewalde, Germany  | 160 110   | 416 642         |     |                                | Sales            |
| London, UK          | 129 475   | 131 967         |     | O Babywear                     | 139 540          |
| Cork, Ireland       | 101 336   | 101 336         |     | Bath Clothes                   | 49851            |
| Mexico City, Mexico | 70 618    | 70618           |     | Children's wear                | 84821            |
| Lille, France       | 69 937    | 138 116         |     | Conserve Shoes                 | 31 554           |
| Eugene, USA         | 65 859    | 149 366         |     | Kool Sunglasses                | 13 811           |
| Berlin, Germany     | 60 280    | 416 642         | -   | Nikee Running Shoes            | 9303             |
| São Paulo, Brazil   | 57 454    | 97 385          |     | RDL Suit                       | 30154            |
| Frankfurt, Germany  | 52 825    | 416 642         |     | O Ladies'Footwear              | 147 569          |
|                     |           |                 |     | Men's Clothes                  | 139150           |

#### Galima pasirinkti tiek fono, tiek ir teksto spalvas:

| Highlight rows on hover<br>On |   |
|-------------------------------|---|
| Row hover color               | • |
| Row hover font color          |   |

#### Taip pat nuo šiol bus galima pasirinkti lentelėje esančio slankiklio dydį:

| Scrollbar size |   |
|----------------|---|
| Medium         | • |
| Small          |   |
| Medium         |   |
| Large          |   |

## **NAUJAS STANDARTINIS DIAGRAMŲ TIPAS - TERMOMETRO (ANGL. BULLET)**

### DIAGRAMA

Anksčiau termometro diagrama buvo palaikomuose Qlik plėtiniuose (angl. Visualisation bundle), tačiau nuo 2020 birželio versijos ši diagrama buvo perkelta į Qlik standartinių grafikų biblioteką.

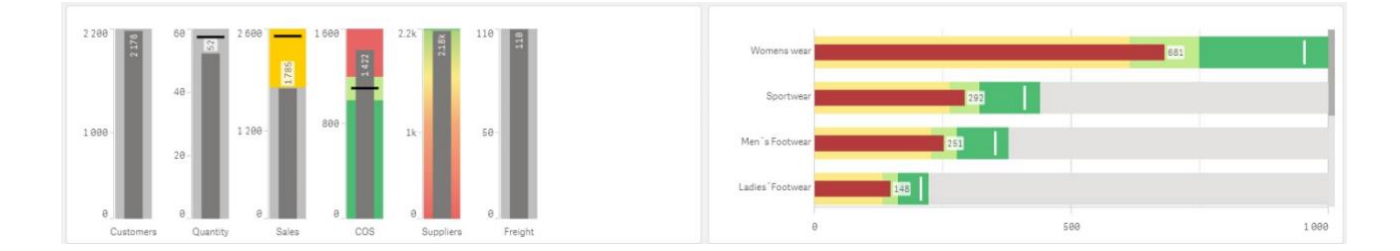

Termometro diagrama yra alternatyva skydelio (*angl. gauge*) diagramai: kaip ir skydelio diagramoje, taip ir termometro diagramoje jūs galite nusistatyti tikslinę vertę bei nurodyti segmentus, žyminčius tikslo įgyvendinimo efektyvumą (pavyzdžiui, *žemas, vidutinis, aukštas*).

Termometro diagramos skirtumas nuo skydelio yra toks, kad šioje diagramoje galima atvaizduoti kelis rodiklius arba vieną rodiklį pagal pasirinktą dimensiją.

#### Praktinis patarimas:

• Pasirinkite norimą dimensiją ir vieną rodiklį arba kelis rodiklius (be dimensijos);

- Rodiklio nustatymuose nurodykite tikslinę (angl. Target) reikšmę arba išraišką tikslinė reikšmė grafike atsiras kaip brūkšnelis. Jo spalvą galite pakeisti spalvų nustatymuose (Appearance -> Colors -> Target color);
- Pasirinkite, ar norite naudoti segmentus. Jei aktyvavote segmentus, tuomet nustatykite segmentų ribas;
- Jei norite, kad segmentų spalvos būtų pereinančios, pažymėkite "Gradient".

| Data                           |
|--------------------------------|
| Target                         |
| sum(Sales)/1000*1.4 <b>f</b> x |
| Use segments                   |
| On                             |
| Add limit                      |
|                                |
|                                |
|                                |
| =sum(Sales)/1000*0 <b>f</b> x  |
| Gradient                       |
| Remove limit 🗂                 |

## PARAMETRIZUOTOS PAPILDOMOS INFORMACIJOS (ANGL. CUSTOM TOOLTIPS)

#### PAKEITIMAI

Papildomos informacijos langelyje atsirado galimybė nurodyti pavadinimą bei aprašymą (norėdami aprašyme reikšmes pateikti atskirose eilutėse, naudokite naujos eilutės simbolį CHR(10)).

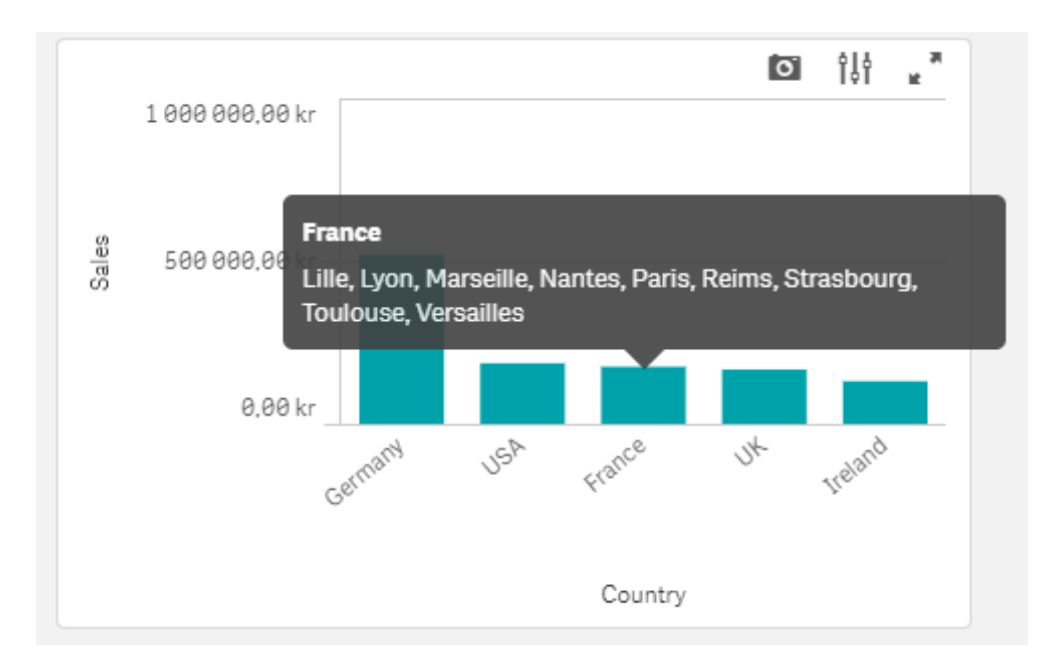

Taip pat nebeliko jokių apribojimų susijusių su operatoriais, naudojamais skaičiavimo išraiškose. Nuo šiol parametrizuotą papildomą informaciją galima matyti ir linijinėje diagramoje. Iki šiol tokia galimybė buvo tik kombinuotoje, medžio, stulpelinėje, taškinėje ir žemėlapio diagramose.

| France                         | <ul> <li>Tooltip</li> </ul>             |            |
|--------------------------------|-----------------------------------------|------------|
| Lille,<br>Lyon,<br>Marseille,  | Tooltip<br><b>Custom</b>                | $\bigcirc$ |
| Paris,<br>Reims,<br>Strasbourg | ✓ Hide basic rows                       |            |
| Toulouse,<br>Versailles        | Title<br>=Country                       | fx         |
|                                | Description                             |            |
| France                         | =concat(distinct City, ','&<br>CHR(10)) | fx         |

## KITI GRAFIKŲ ATNAUJINIMAI

• Atsirado galimybė parinkti formatą rodikliui, kuris yra naudojamas spalvos nustatymui:

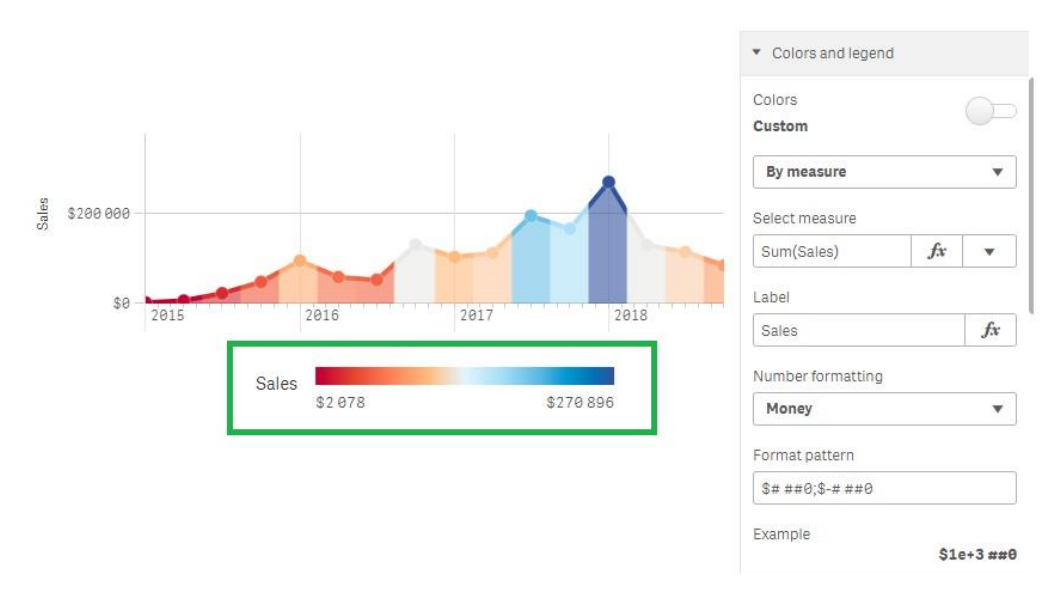

 Veiksmų sąrašas pasipildė "Select values matching search criteria" (parinkti reikšmes, kurios turi ieškomą frazę) – tam naudokite žvaigždės simbolį:

| Category Name      | Actions                     |
|--------------------|-----------------------------|
| Babywear 🗸         | Search '*wear' viii         |
| Children 's wear 🗸 | Label                       |
| Ladies 'Footwear 🗸 | Search '*wear'              |
| Men´s Footwear 🗸 🗸 | Action                      |
| Sportwear 🗸        | Select values matching set  |
| Womens wear 🗸      |                             |
| Bath Clothes       |                             |
| Men 's Clothes     |                             |
|                    | Overwrite locked selections |
|                    | Value                       |
|                    | ='*wear'                    |
|                    | 💼 Delete                    |

• Organizacinės struktūros diagrama pasipildė: namų mygtuku, automatiniu pritraukimu išskleidžiant/suskleidžiant, pilno išskleidimo opcija, galimybe nurodyti briaunos spalvą.

Namų mygtukas atsiranda tuo atveju, kai diagrama yra ne centre:

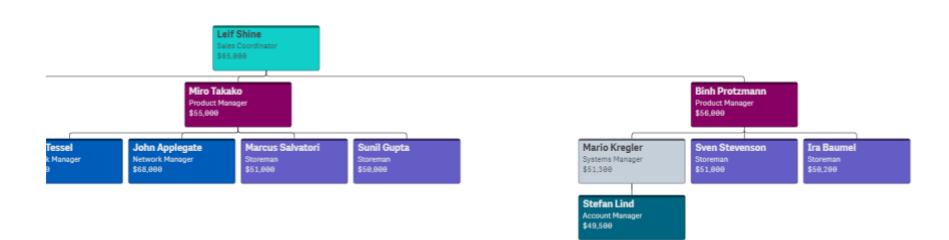

Paspaudus ant namų mygtuko, diagrama centruojama:

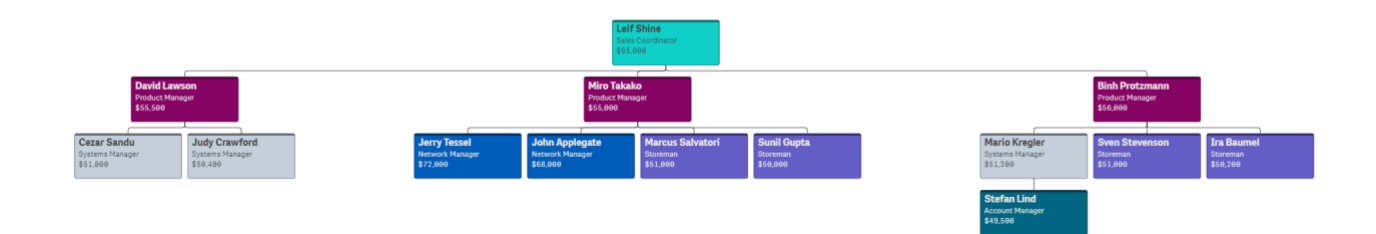

## **QLIK VALDYMO KONSOLĖS ATNAUJINIMAI**

Administravimo valdymo konsolė pasipildė žymos/skirtuko (*angl. bookmark*) funkcionalumu. Nuo šiol galite lengvai susikurti žymas jūsų dažniausiai stebimiems perkrovimo uždaviniams, taip surasdami juos daug greičiau ir patogiau. Šis funkcionalumas taip pat veikia ir su aplikacijomis, bei aplikacijų objektais ar srautais (*angl. streams*).

| C Apps                                                                                                    | Actions 🔻 🖽                                                                                                    | Q 🛛 O                                                                                                    |
|----------------------------------------------------------------------------------------------------|----------------------------------------------------------------------------------------------------|----------------------------------------------------------------------------------------------------|
| Select a filtered list based on a custom filter.                                                                                                    | Custom filters                                                                                                    | Clear                                                                                                    |
| ☐ #My apps                                                                                                    | #My tasks                                                                                                    |                                                                                                    |
|                                                                                                    |                                                                                                    | <b>a</b>                                                                                                    |
|                                                                                                    | #Everyone Use                                                                                                    | Update 😡                                                                                                    |
| L Users                                                                                                    | #Monitoring apps Use                                                                                                    | Update 😵                                                                                                    |
| You can see all the available users from the overview. You                                                                                                    | Use                                                                                                    | Update 😒                                                                                                    |
| Once imported, you can assign the users different roles. You -<br>must also define security rules to give the users access to<br>resources.                                                                     | Use                                                                                                    | Update 😋                                                                                                    |
|                                                                                                    | Use                                                                                                    | Update 😵                                                                                                    |
| <b>I</b> License management                                                                                                    | Use                                                                                                    | Update 😒                                                                                                    |
| The License Enabler File (LEF) defines the terms of your<br>license and the access types that you can allocate to users.<br>On the License usage summary page, you can see the<br>distribution of access types. | Use                                                                                                    | Update 📀                                                                                                    |
|                                                                                                    | Aps      Select a filtered list based on a custom filter.      I' I'My apps      Uses      Uses      Uses      Locase eadle available users from the overview. You     force imported, you can assign the users different roles. You     mort do define security rules to give the users access to      Locase management      License management      Iteres of the access types that you can allocate to users,     on the License Enabler File (LEF) defines the terms of your     license and the access types. | ▲ Apps       Actions ▼         Select a filtered list based on a custom filter.       Image: Custom filter:         Image: Image: I |

## **QLIK SENSE DESKTOP AUTENTIKACIJA PER SAAS**

Keičiantis Qlik Sense Desktop naudojimosi teisėmis (nuo šių metų liepos 1 dienos Qlik Sense Desktop nebėra nemokamas), norint ir toliau naudotis Qlik Sense Desktop, reikalinga autentifikacija – anksčiau ši galimybė buvo tik turint Qlik Sense Enterprise, bet nuo šiol galite autentifikuotis turint Qlik SaaS produkto licenciją.

â

#### **Qlik Sense Desktop**

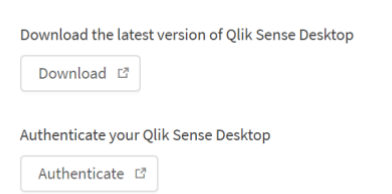

## **SAAS PASIKEITIMAI**

Qlik taip pat atnaujino SaaS galimybes išplėsdami aplikacijų maksimalų dydį (nuo šiol maksimalus aplikacijos palaikymo dydis diske yra 10 GB ir 50 GB operatyvioje atmintyje (RAM)). Taip pat buvo padidinti limitai, kiek daugiausia vienu metu vartotojų gali naudotis ta pačia aplikacija, – nuo šiol tai bus 10 vartotojų prisijungusių vienu metu. Šis pakeitimas yra svarbus mažųjų ir vidutinio dydžio segmento įmonėms, - naudojantis Qlik Cloud nuo įmonės pečių nuimama atsakomybė dėl techninių resursų, nes už juos atsakinga Qlik.

#### **ISTORIJOS PDF FORMATU**

Su nauja versija buvo išplėstos prezentacijų/ duomenų interpretacijų (angl. stories) galimybės: atsirado eksportavimo PDF formatu funcionalumas. Dabar visas sukurtas prezentacijas galėsite turėti ir PDF formatu.

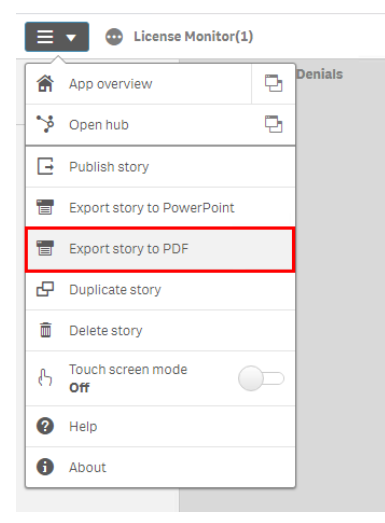

## SUSISIEKIME:

Qlik'o gebėjimas pristatyti naudotojams reguliarius atnaujinimų paketus tapo norma. Kiekvienas šių metų leidimas vertas dėmesio, nes pateikia funkcionalumo galimybių, praturtinančių naudojimosi įrankiu patirtis. Kartu tai tampa iššūkiu ir Qlik naudotojams – atnaujinti produktą ir "įdarbinti" naujienas. Jei jums reikalinga pagalba atnaujinant Qlik, parašykite <u>info@dayq.eu</u>. Į laiškus reaguojame per vieną darbo dieną.

# ŠALTINIAI:

WHAT'S NEW IN QLIK SENSE JUNE 2020 (TRUMPAS VIDEO) WHAT'S NEW IN QLIK SENSE JUNE 2020 (PILNAS VIDEO) James Fisher: QLIK'S JUNE 2020 PRODUCT RELEASE WHAT'S NEW QLIK PRODUCT RELEASE (QLIK INNOVATION BLOG)

## PARENGĖ:

Tatjana Serapinienė, Qlik Sense programuotoja Simona Klebonaitė, verslo analitikos projektų vadovė Edgaras Petraševičius, Qlik techninis konsultantas

Day Q, UAB Qlik Master Reseller partneris Baltijos šalyse <u>www.dayq.eu</u> Visada atsakome: <u>info@dayq.eu</u>